## 九州大学キャリア・就職支援システム <求人検索NAVI>

### google翻訳の設定/ How to set up Google translation

※一般的な例でブラウザのバージョンにより異なり場合があります。/ It varies depending on which verstion you are using

#### <PC/Chrome>の場合/ In case of <PC/ Chrome>

「設定」の「言語」から「ウェブサイトの表示言語」を開きます。/ Open [**Settings]**⇒ ① Click [**Languages]**⇒ ② Select your [**Preferred language**]

翻訳したい言語を選択します。 / Select the language you want to translate.

#### □ Google Chrome をこの言語で表示にチェックを入れます。

#### **3** Tick $\square$ to [Display Google Chrome in this language]

| 0 | 設定            | Q、設定項目を検索                                                                                                    |                          |  |
|---|---------------|----------------------------------------------------------------------------------------------------|--------------------------|--|
| • | Google の設定    | 優先言語                                                                                                    |                          |  |
| Ê | 自動入力とパスワード    | ウェブサイトの表示言語<br>お使いの言語を指定すると、可能な場合はウェブサイトのコンテンツが指定した言語で表<br>示されます。                                                                                   |                          |  |
| 0 | プライバシーとセキュリティ |                                                                                                    |                          |  |
| Ø | パフォーマンス       |                                                                                                    |                          |  |
| ۲ | デザイン          | 1.日本語<br>この言語がページを翻訳する場合に使用されます<br>この言語が Georgia Chargera III の表示に使用されます                                                                            | :                        |  |
| Q | 検索エンジン        |                                                                                                    | 3                        |  |
|   | 既定のブラウザ       | 2. 英語 (アメリカ合衆国)                                                                                                    | □ Google Chrome をこの言語で表示 |  |
|   | 起動時           | 3. 中国語 (簡体字)                                                                                                    | トップに移動                   |  |
|   |               |                                                                                                    | 下に移動                     |  |
|   | 言語            | スペルチェック                                                                                                    | 削除                       |  |
| Ŧ | ダウンロード        | ウェブページにテキストを入力するときにスペルミスがないか確認する <ul> <li>基本スペルチェック</li> <li>拡張スペルチェック<br/>Google 検索と同じスペルチェックを使用します。ブラウザに入力したテキス<br/>トは Google に送信されます。</li> </ul> |                          |  |
| Ť | ユーザー補助機能      |                                                                                                    |                          |  |
| 2 | システム          |                                                                                                    |                          |  |
| Ð | 設定のリセット       |                                                                                                    |                          |  |
| * | 拡張機能 🖸        | スペルチェックをカスタマイズ・                                                                                                    |                          |  |
| ۲ | Chrome について   |                                                                                                    |                          |  |

## **〈Android / Chrome〉の場合/ In case of 〈Android / Chrome〉** メニューの「翻訳」を選択して、「歯車アイコン」を選択します。 Open Menue $\Rightarrow$ ① select [Translation] $\Rightarrow$ ② Click \*[Settings icon] 日本語のページを常に翻訳するを選択します。

3 Select[日本語のページを常に翻訳する(Translate Japanese all the time)]

 $\wedge$ 

3

# <iOS/Chrome> / In case of <iOS/Chrome> メニューの「翻訳」を選択して、「歯車アイコン」を選択します。 Open Menue⇒ select [Translation]⇒ Click \*[Settings icon] e.g.) From: ① 日本語/Japanese To: ② 英語/ English 日本語を常に翻訳を選択します。

(3) Click[日本語を常に翻訳する(Translate Japanese all the time)]

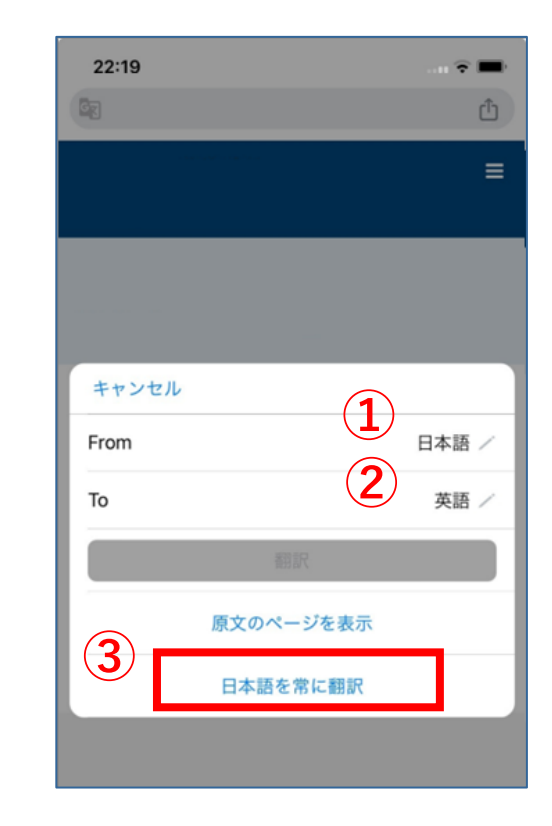

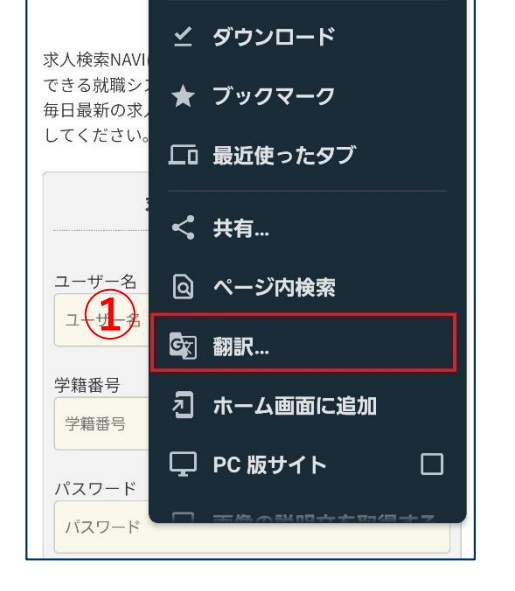

🗅 🕾 ky  $ightarrow \pm$  🚯 C .

(土) 新しいタブ

-○ 履歴

豖

🏯 新しいシークレット...

回 閲覧履歴データの削除

| 日本語のページを翻訳しない |                   |            |                |  |  |  |
|---------------|-------------------|------------|----------------|--|--|--|
| このサイト         | — 法定済<br><u>因</u> |            |                |  |  |  |
| 日本語のケ         | 日本語のページではない場合     |            |                |  |  |  |
| する            | 録                 | の検索        | 録              |  |  |  |
| 888<br>888    | 8ª                |            |                |  |  |  |
| 支援行事の<br>参加予約 | 個人(グル<br>ープ)面談    | 学校推薦一<br>覧 | インターン<br>シップ情報 |  |  |  |

≌ kyujin-navi.com 🕂

ページが翻訳されま

日本語のページを常に翻訳

した 日本語から英語

その他の言語

する

(D

元に戻す

\$

:

#### 九州大学 学務部キャリア・奨学支援課 留学生就職支援担当